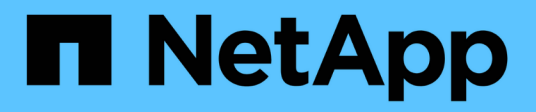

### Suporte de arranque

Install and maintain

NetApp January 10, 2025

This PDF was generated from https://docs.netapp.com/pt-br/ontap-systems/a800/bootmedia-replaceoverview.html on January 10, 2025. Always check docs.netapp.com for the latest.

# Índice

| Suporte de arranque                                                | 1 |
|--------------------------------------------------------------------|---|
| Descrição geral da substituição do suporte de arranque - AFF A800  | 1 |
| Verifique o suporte e o status da chave de criptografia - AFF A800 | 1 |
| Desligue o controlador - AFF A800                                  | 1 |
| Substitua o suporte de arranque - AFF A800                         | 3 |
| Inicie a imagem de recuperação - AFF A800                          | 2 |
| Restaurar encriptação - AFF A80014                                 | 1 |
| Devolva a peça com falha ao NetApp - AFF A800                      | 1 |

## Suporte de arranque

# Descrição geral da substituição do suporte de arranque - AFF A800

- Você deve substituir o componente com falha por um componente FRU de substituição que você recebeu de seu provedor.
- É importante que você aplique os comandos nestas etapas no controlador correto:
  - O controlador prejudicado é o controlador no qual você está realizando a manutenção.
  - O controlador *Healthy* é o parceiro de HA do controlador prejudicado.

# Verifique o suporte e o status da chave de criptografia - AFF A800

Antes de desligar o controlador desativado, verifique se a sua versão do ONTAP suporta encriptação de volume NetApp (NVE) e se o sistema de gestão de chaves está corretamente configurado.

## Passo 1: Verifique se a sua versão do ONTAP suporta encriptação de volume NetApp

Verifique se sua versão do ONTAP suporta criptografia de volume NetApp (NVE). Esta informação é crucial para transferir a imagem ONTAP correta.

1. Determine se sua versão do ONTAP suporta criptografia executando o seguinte comando:

version -v

Se a saída incluir 10no-DARE, o NVE não é suportado na versão do cluster.

- 2. Dependendo se o NVE é compatível com o seu sistema, execute uma das seguintes ações:
  - Se for suportado NVE, transfira a imagem ONTAP com encriptação de volume NetApp.
  - Se a NVE não for suportada, transfira a imagem ONTAP sem encriptação de volume NetApp.

### Passo 2: Determine se é seguro desligar o controlador

Para desligar um controlador com segurança, primeiro identifique se o External Key Manager (EKM) ou o Onboard Key Manager (OKM) está ativo. Em seguida, verifique o gerenciador de chaves em uso, exiba as informações de chave apropriadas e tome medidas com base no status das chaves de autenticação.

1. Determine qual gerenciador de chaves está habilitado em seu sistema:

| Versão de ONTAP           | Execute este comando                                                                                                    |
|---------------------------|----------------------------------------------------------------------------------------------------|
| ONTAP 9.14,1 ou posterior | <ul> <li>security key-manager keystore show</li> <li>Se EKM estiver ativado, EKM é listado na saída do comando.</li> <li>Se OKM estiver ativado, OKM o será listado na saída do comando.</li> <li>Se nenhum gerenciador de chaves estiver habilitado, No key manager keystores configured o será listado na saída do comando.</li> </ul>  |
| ONTAP 9.13,1 ou anterior  | <ul> <li>security key-manager show-key-store</li> <li>Se EKM estiver ativado, external é listado na saída do comando.</li> <li>Se OKM estiver ativado, onboard o será listado na saída do comando.</li> <li>Se nenhum gerenciador de chaves estiver habilitado, No key managers configured o será listado na saída do comando.</li> </ul> |

 Dependendo se um gerenciador de chaves está configurado no sistema, selecione uma das opções a seguir.

### Nenhum gerenciador de chaves configurado

Pode desligar o controlador com segurança. Vá para "desligue o controlador desativado".

#### Gestor de chaves externo ou integrado configurado

a. Digite o seguinte comando de consulta para exibir o status das chaves de autenticação no gerenciador de chaves.

security key-manager key query

b. Verifique a saída para o valor na Restored coluna do seu gerenciador de chaves.

Esta coluna indica se as chaves de autenticação do seu gerenciador de chaves (EKM ou OKM) foram restauradas com êxito.

3. Dependendo se o sistema estiver usando o Gerenciador de chaves Externo ou o Gerenciador de chaves integrado, selecione uma das opções a seguir.

### Gerenciador de chaves externo

Dependendo do valor de saída exibido na Restored coluna, siga as etapas apropriadas.

| Valor de saída Restored na coluna    | Siga estes passos                                                                                                    |
|--------------------------------------|----------------------------------------------------------------------------------------------------|
| true                                 | Pode desligar o controlador com segurança. Vá para "desligue o controlador desativado".                                                                    |
| Qualquer outra coisa que não<br>true | <ul> <li>Restaure as chaves de autenticação de gerenciamento de<br/>chaves externas para todos os nós no cluster usando o<br/>seguinte comando:</li> </ul> |
|                                      | security key-manager external restore                                                                                                    |
|                                      | Se o comando falhar, contactar "Suporte à NetApp".                                                                                                    |
|                                      | b. Verifique se a Restored coluna é exibida true para todas as<br>chaves de autenticação inserindo o security key-<br>manager key query comando.           |
|                                      | Se todas as chaves de autenticação forem true, pode<br>desligar o controlador com segurança. Vá para "desligue o<br>controlador desativado".               |

### Gerenciador de chaves integrado

Dependendo do valor de saída exibido na Restored coluna, siga as etapas apropriadas.

| Valor de saída Restored na<br>coluna | Siga estes passos…                                                                                                    |
|--------------------------------------|----------------------------------------------------------------------------------------------------|
| true                                 | Faça backup manual das informações OKM.                                                                               |
|                                      | a. Vá para o modo avançado entrando set -priv advanced e, em seguida, entre y quando solicitado.                      |
|                                      | <ul> <li>b. Digite o seguinte comando para exibir as informações de<br/>gerenciamento de chaves:</li> </ul>           |
|                                      | security key-manager onboard show-backup                                                                              |
|                                      | <ul> <li>c. Copie o conteúdo das informações de backup para um<br/>arquivo separado ou seu arquivo de log.</li> </ul> |
|                                      | Você vai precisar dele em cenários de desastre onde você pode precisar recuperar manualmente OKM.                     |
|                                      | d. Pode desligar o controlador com segurança. Vá para "desligue<br>o controlador desativado".                         |
|                                      |                                                                                                    |

| Valor de saída Restored na coluna                                            | Siga estes passos                                                                                                    |
|------------------------------------------------------------------------------|----------------------------------------------------------------------------------------------------|
| Valor de saída Restored na<br>coluna<br>Qualquer outra coisa que não<br>true | <ul> <li>Siga estes passos</li> <li>a. Digite o comando Onboard security key-manager sync:<br/>security key-manager onboard sync</li> <li>b. Digite a senha alfanumérica de gerenciamento de chaves<br/>integradas de 32 carateres quando solicitado.</li> <li>Se a frase-passe não puder ser fornecida, "Suporte à NetApp"<br/>contacte .</li> <li>c. Verifique se a Restored coluna exibe true todas as chaves<br/>de autenticação:<br/>security key-manager key query</li> <li>d. Verifique se o Key Manager tipo é exibido onboard e, em<br/>seguida, faça backup manual das informações OKM.</li> <li>e. Digite o comando para exibir as informações de backup de<br/>gerenciamento de chaves:<br/>security key-manager onboard show-backup</li> <li>f. Copie o conteúdo das informações de backup para um<br/>arquivo separado ou seu arquivo de log.</li> <li>Você vai precisar dele em cenários de desastre onde você<br/>pode precisar recuperar manualmente OKM.</li> <li>g. Pode desligar o controlador com segurança. Vá para "desligue</li> </ul> |
|                                                                              |                                                                                                    |

### Desligue o controlador - AFF A800

Depois de concluir as tarefas NVE ou NSE, você precisa concluir o desligamento do controlador desativado. Encerre ou assuma o controlador afetado utilizando o procedimento adequado para a sua configuração.

### Opção 1: A maioria dos sistemas

Depois de concluir as tarefas NVE ou NSE, você precisa concluir o desligamento do controlador desativado.

### Passos

1. Leve o controlador prejudicado para o prompt Loader:

| Se o controlador afetado apresentar                                 | Então                                                                                                    |
|---------------------------------------------------------------------|----------------------------------------------------------------------------------------------------|
| O prompt Loader                                                     | Vá para Remover módulo do controlador.                                                                                                    |
| Waiting for giveback                                                | Pressione Ctrl-C e responda $_{\rm Y}$ quando solicitado.                                                                                                    |
| Prompt do sistema ou prompt de<br>senha (digite a senha do sistema) | Assuma ou interrompa o controlador prejudicado do controlador<br>saudável: storage failover takeover -ofnode<br>impaired_node_name<br>Quando o controlador prejudicado mostrar aguardando a giveback,<br>pressione Ctrl-C e responda y. |

2. No prompt Loader, digite: printenv Para capturar todas as variáveis ambientais de inicialização. Salve a saída no arquivo de log.

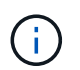

Este comando pode não funcionar se o dispositivo de inicialização estiver corrompido ou não funcional.

### Opção 2: O sistema está em um MetroCluster

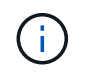

Não use este procedimento se o sistema estiver em uma configuração de MetroCluster de dois nós.

Para encerrar o controlador com deficiência, você deve determinar o status do controlador e, se necessário, assumir o controlador para que o controlador saudável continue fornecendo dados do armazenamento do controlador com deficiência.

- Se você tiver um cluster com mais de dois nós, ele deverá estar no quórum. Se o cluster não estiver em quórum ou se um controlador íntegro exibir false para qualificação e integridade, você deverá corrigir o problema antes de encerrar o controlador prejudicado; "Sincronize um nó com o cluster" consulte .
- Se você tiver uma configuração MetroCluster, você deve ter confirmado que o estado de configuração do MetroCluster está configurado e que os nós estão em um estado ativado e normal (metrocluster node show).

### Passos

1. Se o AutoSupport estiver ativado, suprimir a criação automática de casos invocando uma mensagem AutoSupport: system node autosupport invoke -node \* -type all -message MAINT=number of hours downh

A seguinte mensagem AutoSupport suprime a criação automática de casos por duas horas: cluster1:\*> system node autosupport invoke -node \* -type all -message MAINT=2h

- 2. Desative a giveback automática a partir da consola do controlador saudável: storage failover modify -node local -auto-giveback false
- 3. Leve o controlador prejudicado para o prompt Loader:

| Se o controlador afetado estiver a apresentar                       | Então                                                                                                    |
|---------------------------------------------------------------------|----------------------------------------------------------------------------------------------------|
| O prompt Loader                                                     | Vá para a próxima etapa.                                                                                                    |
| A aguardar pela giveback…                                           | Pressione Ctrl-C e responda $_{\rm Y}$ quando solicitado.                                                                                                    |
| Prompt do sistema ou prompt de<br>senha (digite a senha do sistema) | Assuma ou interrompa o controlador prejudicado do controlador<br>saudável: storage failover takeover -ofnode<br>impaired_node_name<br>Quando o controlador prejudicado mostrar aguardando a giveback,<br>pressione Ctrl-C e responda y. |

### Substitua o suporte de arranque - AFF A800

Para substituir o suporte de arranque, tem de remover o módulo do controlador afetado, instalar o suporte de arranque de substituição e transferir a imagem de arranque para uma unidade flash USB.

### Passo 1: Remova o módulo do controlador

Deve remover o módulo do controlador do chassis quando substituir o módulo do controlador ou substituir um componente dentro do módulo do controlador.

- 1. Se você ainda não está aterrado, aterre-se adequadamente.
- 2. Desconete as fontes de alimentação do módulo do controlador da fonte.
- 3. Solte os fixadores do cabo de alimentação e, em seguida, desconete os cabos das fontes de alimentação.
- 4. Solte o gancho e a alça de loop que prendem os cabos ao dispositivo de gerenciamento de cabos e, em seguida, desconete os cabos do sistema e os módulos SFP e QSFP (se necessário) do módulo do controlador, mantendo o controle de onde os cabos foram conetados.

Deixe os cabos no dispositivo de gerenciamento de cabos para que, ao reinstalar o dispositivo de gerenciamento de cabos, os cabos sejam organizados.

- 5. Retire o dispositivo de gestão de cabos do módulo do controlador e coloque-o de lado.
- 6. Prima ambos os trincos de bloqueio para baixo e, em seguida, rode ambos os trincos para baixo ao mesmo tempo.

O módulo do controlador desloca-se ligeiramente para fora do chassis.

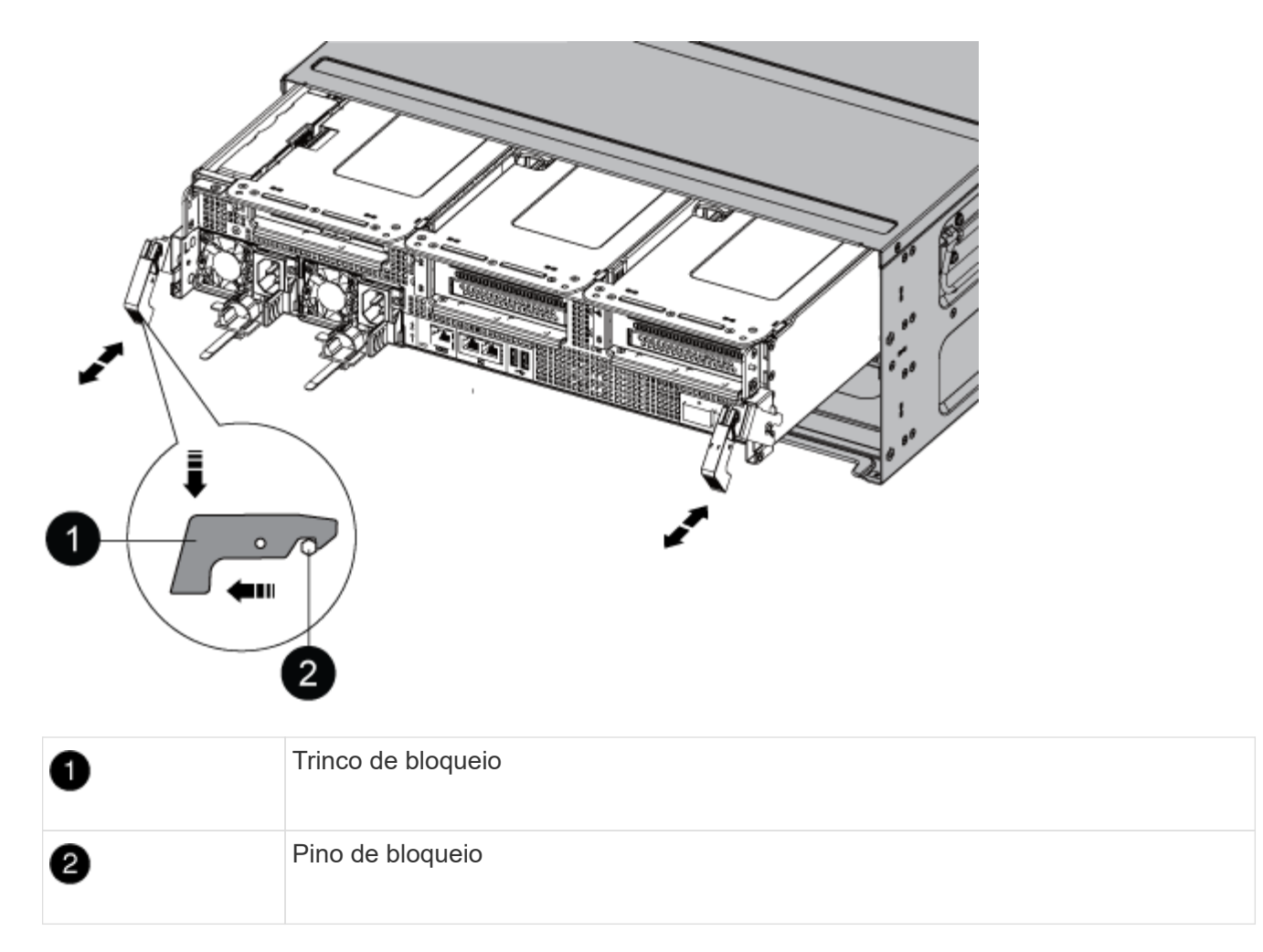

7. Faça deslizar o módulo do controlador para fora do chassis.

Certifique-se de que suporta a parte inferior do módulo do controlador enquanto o desliza para fora do chassis.

- 8. Coloque o módulo do controlador numa superfície estável e plana e, em seguida, abra a conduta de ar:
  - a. Pressione as patilhas de bloqueio nas laterais da conduta de ar em direção ao centro do módulo do controlador.
  - b. Deslize a conduta de ar em direção aos módulos da ventoinha e, em seguida, rode-a para cima até à posição completamente aberta.

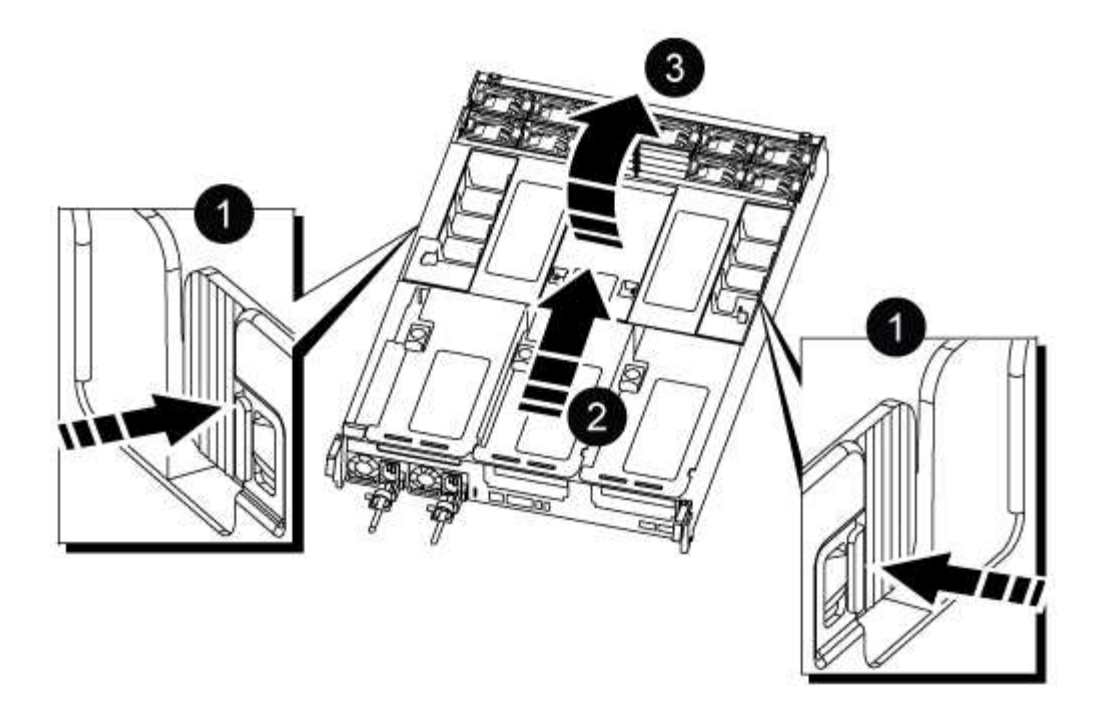

| 1 | Patilhas de bloqueio da conduta de ar                        |
|---|--------------------------------------------------------------|
| 2 | Deslize a conduta de ar em direção aos módulos do ventilador |
| 3 | Gire a conduta de ar em direção aos módulos do ventilador    |

### Passo 2: Substitua o suporte de arranque

Localize o suporte de arranque com falha no módulo do controlador removendo o Riser 3 no módulo do controlador antes de poder substituir o suporte de arranque.

Você precisa de uma chave de fenda Phillips para remover o parafuso que prende o suporte de inicialização no lugar.

1. Localize o suporte de arranque:

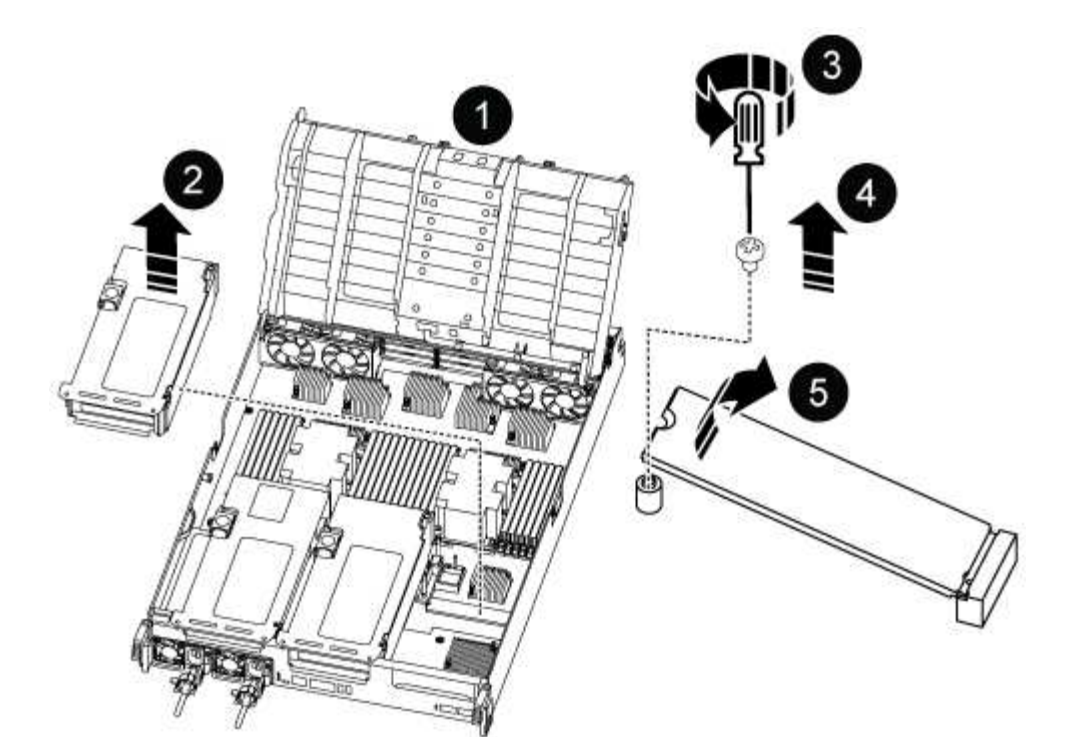

| 1 | Conduta de ar                   |
|---|---------------------------------|
| 2 | Riser 3                         |
| 3 | Chave de fendas Phillips nº 1   |
| 4 | Parafuso do suporte de arranque |
| 5 | Suporte de arranque             |

- 2. Retire o suporte de arranque do módulo do controlador:
  - a. Utilizando uma chave de fendas Phillips nº 1, retire o parafuso que segura o suporte de arranque e coloque o parafuso de lado num local seguro.
  - b. Agarrando os lados do suporte de arranque, rode suavemente o suporte de arranque para cima e, em seguida, puxe o suporte de arranque para fora do encaixe e coloque-o de lado.
- 3. Instale o suporte de arranque de substituição no módulo do controlador:
  - a. Alinhe as extremidades do suporte de arranque com o alojamento do encaixe e, em seguida, empurreo suavemente no encaixe.
  - b. Rode o suporte de arranque para baixo em direção à placa-mãe.
  - c. Fixe o suporte de arranque à placa-mãe utilizando o parafuso do suporte de arranque.

Não aperte demasiado o parafuso ou poderá danificar o suporte de arranque.

4. Reinstale a riser no módulo do controlador.

- 5. Fechar a conduta de ar:
  - a. Rode a conduta de ar para baixo.
  - b. Faça deslizar a conduta de ar na direção dos tirantes até encaixar.

### Passo 3: Transfira a imagem de arranque para o suporte de arranque

A Mídia de inicialização de substituição que você instalou é sem uma imagem de inicialização, então você precisa transferir uma imagem de inicialização usando uma unidade flash USB.

### Antes de começar

- Você deve ter uma unidade flash USB, formatada para FAT32, com pelo menos 4GBGB de capacidade.
- Uma cópia da mesma versão de imagem do ONTAP que a que o controlador afetado estava a executar. Você pode baixar a imagem apropriada da seção Downloads no site de suporte da NetApp
  - Se a NVE estiver ativada, transfira a imagem com encriptação de volume NetApp, conforme indicado no botão de transferência.
  - Se a NVE não estiver ativada, transfira a imagem sem encriptação de volume NetApp, conforme indicado no botão de transferência.
- Se o seu sistema for um par de HA, tem de ter uma ligação de rede.
- Se o seu sistema for um sistema autónomo, não necessita de uma ligação de rede, mas tem de efetuar uma reinicialização adicional ao restaurar o sistema de ficheiros var.

### Passos

- 1. Transfira e copie a imagem de serviço apropriada do site de suporte da NetApp para a unidade flash USB.
  - a. Transfira a imagem de serviço para o seu espaço de trabalho no seu computador portátil.
  - b. Descompacte a imagem de serviço.

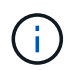

Se você estiver extraindo o conteúdo usando o Windows, não use o WinZip para extrair a imagem netboot. Use outra ferramenta de extração, como 7-Zip ou WinRAR.

Há duas pastas no arquivo de imagem de serviço descompactado:

- inicialização
- efi
- c. Copie a pasta efi para o diretório superior da unidade flash USB.

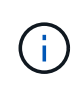

Se a imagem de serviço não tiver uma pasta efi, "Pasta EFI ausente do arquivo de download de imagem de serviço usado para recuperação de dispositivo de inicialização para modelos FAS e AFF"consulte .

A unidade flash USB deve ter a pasta efi e a mesma versão de imagem de serviço (BIOS) do que o controlador deficiente está executando.

- d. Retire a unidade flash USB do seu computador portátil.
- 2. Se ainda não o tiver feito, feche a conduta de ar:
  - a. Desloque a conduta de ar até ao módulo do controlador.
  - b. Faça deslizar a conduta de ar na direção dos tirantes até que as patilhas de bloqueio encaixem no

lugar.

c. Inspecione a conduta de ar para se certificar de que está corretamente encaixada e trancada no lugar.

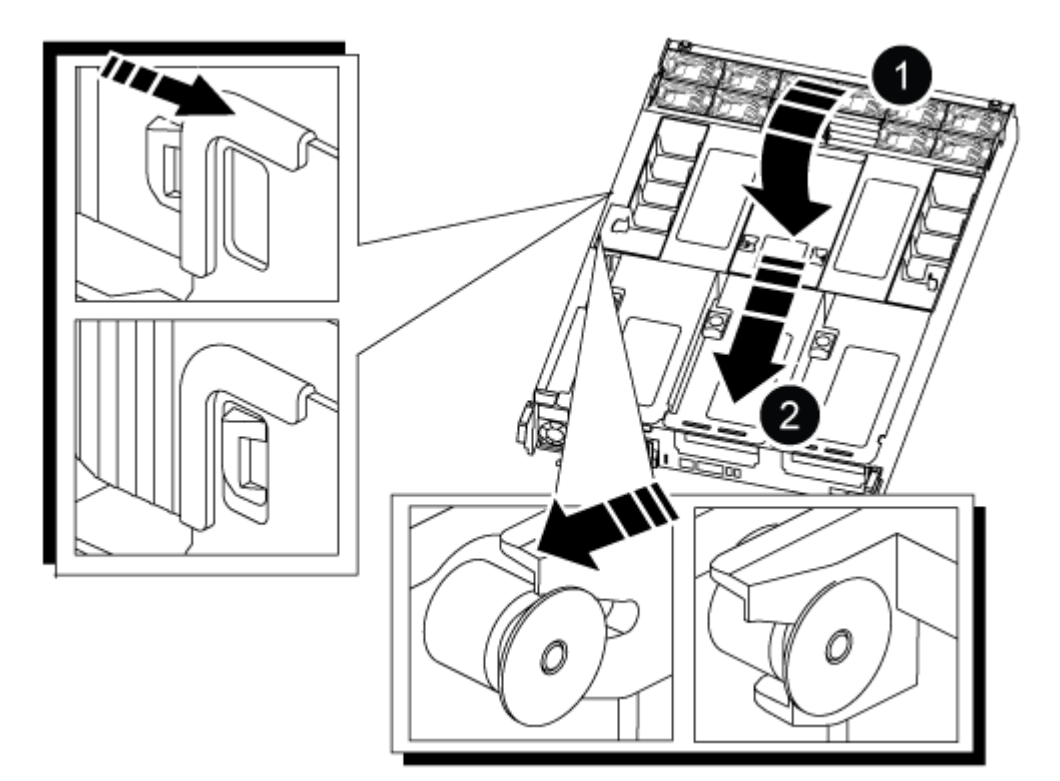

| 1 | Conduta de ar |
|---|---------------|
| 2 | Risers        |

- 3. Alinhe a extremidade do módulo do controlador com a abertura no chassis e, em seguida, empurre cuidadosamente o módulo do controlador até meio do sistema.
- 4. Reinstale o dispositivo de gerenciamento de cabos e reconete o sistema, conforme necessário.

Ao reativar, lembre-se de reinstalar os conversores de Mídia (SFPs ou QSFPs) se eles foram removidos.

- 5. Ligue o cabo de alimentação à fonte de alimentação e volte a instalar o fixador do cabo de alimentação.
- 6. Introduza a unidade flash USB na ranhura USB do módulo do controlador.

Certifique-se de que instala a unidade flash USB na ranhura identificada para dispositivos USB e não na porta da consola USB.

7. Empurre cuidadosamente o módulo do controlador até que os ganchos de bloqueio do módulo do controlador comecem a subir, empurre firmemente os ganchos de bloqueio para terminar de assentar o módulo do controlador e, em seguida, rode os ganchos de bloqueio para a posição de bloqueio sobre os pinos no módulo do controlador.

O controlador começa a arrancar assim que é completamente instalado no chassis.

8. Interrompa o processo de inicialização pressionando Ctrl-C para parar no prompt DO Loader.

Se você perder essa mensagem, pressione Ctrl-C, selecione a opção para inicializar no modo Manutenção e, em seguida, interrompa o controlador para inicializar NO Loader.

### Inicie a imagem de recuperação - AFF A800

Você deve inicializar a imagem ONTAP a partir da unidade USB, restaurar o sistema de arquivos e verificar as variáveis ambientais.

### Passos

1. A partir do prompt Loader, inicialize a imagem de recuperação da unidade flash USB: boot\_recovery

A imagem é transferida da unidade flash USB.

- 2. Quando solicitado, insira o nome da imagem ou aceite a imagem padrão exibida dentro dos colchetes na tela.
- 3. Restaure o sistema de ficheiros var:

#### Opção 1: ONTAP 9.16,0 ou anterior

- a. No controlador para deficientes, prima Y quando vir Do you want to restore the backup configuration now?
- b. No controlador prejudicado, y pressione quando solicitado a substituir /etc/ssh/ssh\_host\_ecdsa\_key.
- c. No controlador de parceiro saudável, defina o controlador prejudicado para nível de privilégio avançado: set -privilege advanced.
- d. No controlador do parceiro saudável, execute o comando Restore backup: system node restore-backup -node local -target-address impaired\_node\_IP\_address.

**NOTA:** se você vir qualquer mensagem que não seja uma restauração bem-sucedida, entre em Contato "Suporte à NetApp"com .

- e. No controlador do parceiro saudável, devolva o controlador afetado ao nível de administração: set -privilege admin.
- f. No controlador para deficientes, prima Y quando vir Was the restore backup procedure successful?.
- g. No controlador para deficientes, prima Y quando vir ...would you like to use this restored copy now?.
- h. No controlador desativado, y prima quando for solicitado que reinicie o controlador desativado e prima ctrl-c para aceder ao Menu de arranque.
- i. Se o sistema não usar criptografia, selecione *opção 1 Inicialização normal.*, caso contrário, vá para "Restaure a criptografia".

### Opção 2: ONTAP 9.16,1 ou posterior

a. No controlador afetado, prima Y quando for solicitado que restaure a configuração de cópia de segurança.

Depois que o procedimento de restauração for bem-sucedido, essa mensagem será exibida no console - syncflash\_partner: Restore from partner complete.

- b. No controlador desativado, Y prima quando solicitado para confirmar se a cópia de segurança de restauro foi bem sucedida.
- c. No controlador prejudicado, Y pressione quando solicitado a usar a configuração restaurada.
- d. No controlador prejudicado, y pressione quando solicitado a reinicializar o nó.
- e. No controlador desativado, y prima quando for solicitado que reinicie o controlador desativado e prima ctrl-c para aceder ao Menu de arranque.
- f. Se o sistema não usar criptografia, selecione *opção 1 Inicialização normal.*, caso contrário, vá para "Restaure a criptografia".
- 4. Conete o cabo do console ao controlador do parceiro.
- 5. Devolva o controlador usando o storage failover giveback -fromnode local comando.
- 6. Restaure o giveback automático se você o desativou usando o storage failover modify -node local -auto-giveback true comando.

7. Se o AutoSupport estiver ativado, restaure/dessuprimir a criação automática de casos usando o system node autosupport invoke -node \* -type all -message MAINT=END comando.

NOTA: se o processo falhar, entre em Contato "Suporte à NetApp"com .

### Restaurar encriptação - AFF A800

Restaure a encriptação no suporte de arranque de substituição.

Você deve concluir etapas específicas para sistemas que tenham o Gerenciador de chaves integrado (OKM), a criptografia de armazenamento NetApp (NSE) ou a criptografia de volume NetApp (NVE) habilitados usando as configurações capturadas no início do procedimento de substituição de Mídia de inicialização.

Dependendo de qual um gerenciador de chaves está configurado no sistema, selecione uma das seguintes opções para restaurá-lo no menu de inicialização.

- "Opção 1: Restaure a configuração do Gerenciador de chaves integrado"
- "Opção 2: Restaure a configuração do Gerenciador de chaves Externo"

### Opção 1: Restaure a configuração do Gerenciador de chaves integrado

Restaure a configuração OKM (Onboard Key Manager) no menu de inicialização do ONTAP.

### Antes de começar

- Certifique-se de que tem as seguintes informações enquanto restaura a configuração OKM:
  - Frase-passe de todo o cluster introduzida "ao ativar o gerenciamento de chaves integradas".
  - "Informações de cópia de segurança para o Gestor de chaves integrado".
- Execute o "Como verificar o backup integrado do gerenciamento de chaves e a senha em todo o cluster" procedimento antes de prosseguir.

### Passos

- 1. Conete o cabo do console ao controlador de destino.
- 2. No menu de inicialização do ONTAP, selecione a opção apropriada no menu de inicialização.

| Versão de ONTAP         | Selecione esta opção                     |
|-------------------------|------------------------------------------|
| ONTAP 9 .8 ou posterior | Selecione a opção 10.                    |
|                         | Mostrar exemplo de menu de inicialização |
|                         | Please choose one of the following:      |
|                         | (1) Normal Boot.                         |
|                         | (2) Boot without /etc/rc.                |
|                         | (3) Change password.                     |
|                         | (4) Clean configuration and initialize   |
|                         | all disks.                               |
|                         | (5) Maintenance mode boot.               |
|                         | (6) Update flash from backup config.     |
|                         | (7) Install new software first.          |
|                         | (8) Reboot node.                         |
|                         | (9) Configure Advanced Drive             |
|                         | Partitioning.                            |
|                         | (10) Set Onboard Key Manager recovery    |
|                         | secrets.                                 |
|                         | (11) Configure node for external key     |
|                         | management.                              |
|                         | Selection (1-11)? 10                     |
|                         |                                          |
|                         |                                          |
|                         |                                          |

| Versão de ONTAP          | Selecione esta opção                                                                                                    |
|--------------------------|----------------------------------------------------------------------------------------------------|
| ONTAP 9 F.7 e anteriores | Selecione a opção oculta recover_onboard_keymanager                                                                                                    |
|                          | Mostrar exemplo de menu de inicialização                                                                                                    |
|                          | <pre>Please choose one of the following:<br/>(1) Normal Boot.<br/>(2) Boot without /etc/rc.<br/>(3) Change password.<br/>(4) Clean configuration and initialize<br/>all disks.<br/>(5) Maintenance mode boot.<br/>(6) Update flash from backup config.<br/>(7) Install new software first.<br/>(8) Reboot node.</pre> |
|                          | (9) Configure Advanced Drive<br>Partitioning.                                                                                                    |
|                          | Selection (1-19)?<br>recover_onboard_keymanager                                                                                                    |
|                          |                                                                                                    |

3. Confirme se deseja continuar o processo de recuperação.

### Mostrar prompt de exemplo

```
This option must be used only in disaster recovery procedures. Are you sure? (y or n):
```

4. Introduza duas vezes a frase-passe de todo o cluster.

Ao inserir a senha, o console não mostrará nenhuma entrada.

#### Mostrar prompt de exemplo

```
Enter the passphrase for onboard key management:
```

Enter the passphrase again to confirm:

- 5. Introduza as informações de cópia de segurança.
  - a. Cole todo o conteúdo da linha DE BACKUP INICIAL através da linha DE BACKUP FINAL.

Enter the backup data:

-----END BACKUP------

b. Pressione a tecla Enter duas vezes no final da entrada.

O processo de recuperação é concluído.

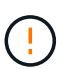

Não prossiga se a saída exibida for diferente Successfully recovered keymanager secrets de . Execute a solução de problemas para corrigir o erro.

6. Selecione a opção 1 no menu de inicialização para continuar inicializando no ONTAP.

```
*****
* Select option "(1) Normal Boot." to complete the recovery process.
*****
(1) Normal Boot.
(2) Boot without /etc/rc.
(3) Change password.
(4) Clean configuration and initialize all disks.
(5) Maintenance mode boot.
(6)
  Update flash from backup config.
(7) Install new software first.
(8) Reboot node.
(9) Configure Advanced Drive Partitioning.
(10) Set Onboard Key Manager recovery secrets.
(11) Configure node for external key management.
Selection (1-11)? 1
```

7. Confirme se o console do controlador exibe a seguinte mensagem.

Waiting for giveback ... (Press Ctrl-C to abort wait)

8. A partir do nó do parceiro, giveback do controlador do parceiro inserindo o seguinte comando.

storage failover giveback -fromnode local -only-cfo-aggregates true.

9. Depois de inicializar apenas com o agregado CFO, execute o seguinte comando.

security key-manager onboard sync

10. Introduza a frase-passe de todo o cluster para o Gestor de chaves integrado.

Enter the cluster-wide passphrase for the Onboard Key Manager: All offline encrypted volumes will be brought online and the corresponding volume encryption keys (VEKs) will be restored automatically within 10 minutes. If any offline encrypted volumes are not brought online automatically, they can be brought online manually using the "volume online -vserver <vserver> -volume <volume\_name>" command.

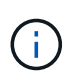

i

Se a sincronização for bem-sucedida, o prompt do cluster será retornado sem mensagens adicionais. Se a sincronização falhar, uma mensagem de erro será exibida antes de retornar ao prompt do cluster. Não continue até que o erro seja corrigido e a sincronização seja executada com êxito.

11. Certifique-se de que todas as chaves são sincronizadas digitando o seguinte comando.

security key-manager key query -restored false.

There are no entries matching your query.

Nenhum resultado deve aparecer ao filtrar para FALSE no parâmetro restaurado.

12. Troque o nó do parceiro digitando o seguinte comando.

storage failover giveback -fromnode local

13. Restaure o giveback automático, se você o desativou, digitando o seguinte comando.

storage failover modify -node local -auto-giveback true

14. Se o AutoSupport estiver ativado, restaure a criação automática de casos inserindo o seguinte comando.

system node autosupport invoke -node \* -type all -message MAINT=END

### Opção 2: Restaure a configuração do Gerenciador de chaves Externo

Restaure a configuração do Gerenciador de chaves Externo no menu de inicialização do ONTAP.

### Antes de começar

Você precisa das seguintes informações para restaurar a configuração do EKM (External Key Manager).

- Uma cópia do arquivo /cfcard/kmip/servers.cfg de outro nó de cluster ou as seguintes informações:
  - · O endereço do servidor KMIP.
  - A porta KMIP.

- Uma cópia do /cfcard/kmip/certs/client.crt arquivo de outro nó de cluster ou do certificado do cliente.
- Uma cópia do /cfcard/kmip/certs/client.key arquivo de outro nó de cluster ou da chave do cliente.
- Cópia /cfcard/kmip/certs/CA.pem do arquivo de outro nó de cluster ou CA(s) do servidor KMIP.

### Passos

- 1. Conete o cabo do console ao controlador de destino.
- 2. Selecione a opção 11 no menu de inicialização do ONTAP.

### Mostrar exemplo de menu de inicialização

```
    Normal Boot.
    Boot without /etc/rc.
    Change password.
    Clean configuration and initialize all disks.
    Maintenance mode boot.
    Update flash from backup config.
    Install new software first.
    Reboot node.
    Configure Advanced Drive Partitioning.
    Set Onboard Key Manager recovery secrets.
    Configure node for external key management.
    Selection (1-11)? 11
```

3. Quando solicitado, confirme que você reuniu as informações necessárias.

### Mostrar prompt de exemplo

```
Do you have a copy of the /cfcard/kmip/certs/client.crt file? {y/n}
Do you have a copy of the /cfcard/kmip/certs/client.key file? {y/n}
Do you have a copy of the /cfcard/kmip/certs/CA.pem file? {y/n}
Do you have a copy of the /cfcard/kmip/servers.cfg file? {y/n}
```

4. Quando solicitado, insira as informações do cliente e do servidor.

Enter the client certificate (client.crt) file contents: Enter the client key (client.key) file contents: Enter the KMIP server CA(s) (CA.pem) file contents: Enter the server configuration (servers.cfg) file contents:

Mostrar exemplo

```
Enter the client certificate (client.crt) file contents:
----BEGIN CERTIFICATE----
MIIDvjCCAqaqAwIBAqICN3qwDQYJKoZIhvcNAQELBQAwqY8xCzAJBqNVBAYTAlVT
MRMwEQYDVQQIEwpDYWxpZm9ybmlhMQwwCqYDVQQHEwNTVkwxDzANBqNVBAoTBk51
MSUbQusvzAFs8G3P54GG32iIRvaCFnj2qQpCxciLJ0qB2foiBGx5XVQ/Mtk+rlap
Pk4ECW/wqSOUXDYtJs1+RB+w0+SHx8mzxpbz3mXF/X/1PC3YOzVNCq5eieek62si
Fp8=
----END CERTIFICATE----
Enter the client key (client.key) file contents:
----BEGIN RSA PRIVATE KEY-----
<key value>
----END RSA PRIVATE KEY----
Enter the KMIP server CA(s) (CA.pem) file contents:
----BEGIN CERTIFICATE----
MIIEizCCA30gAwIBAgIBADANBgkqhkiG9w0BAQsFADCBjzELMAkGA1UEBhMCVVMx
7yaumMQETNrpMfP+nQMd34y4AmseWYGM6qG0z37BRnYU0Wf2qDL61cQ3/jkm7Y94
EQBKG1NY8dVyjphmYZv+
----END CERTIFICATE-----
Enter the IP address for the KMIP server: 10.10.10.10
Enter the port for the KMIP server [5696]:
System is ready to utilize external key manager(s).
Trying to recover keys from key servers....
kmip init: configuring ports
Running command '/sbin/ifconfig eOM'
. .
. .
kmip init: cmd: ReleaseExtraBSDPort eOM
```

Depois de inserir as informações do cliente e do servidor, o processo de recuperação é concluído.

System is ready to utilize external key manager(s). Trying to recover keys from key servers.... [Aug 29 21:06:28]: 0x808806100: 0: DEBUG: kmip2::main: [initOpenssl]:460: Performing initialization of OpenSSL Successfully recovered keymanager secrets.

5. Selecione a opção 1 no menu de inicialização para continuar inicializando no ONTAP.

#### Mostrar prompt de exemplo

```
*****
* Select option "(1) Normal Boot." to complete the recovery process.
*
*****
(1) Normal Boot.
(2) Boot without /etc/rc.
(3) Change password.
(4) Clean configuration and initialize all disks.
(5) Maintenance mode boot.
(6) Update flash from backup config.
(7) Install new software first.
(8) Reboot node.
(9) Configure Advanced Drive Partitioning.
(10) Set Onboard Key Manager recovery secrets.
(11) Configure node for external key management.
Selection (1-11)? 1
```

6. Restaure o giveback automático, se você o desativou, digitando o seguinte comando.

storage failover modify -node local -auto-giveback true

7. Se o AutoSupport estiver ativado, restaure a criação automática de casos inserindo o seguinte comando.

system node autosupport invoke -node \* -type all -message MAINT=END

### Devolva a peça com falha ao NetApp - AFF A800

Devolva a peça com falha ao NetApp, conforme descrito nas instruções de RMA fornecidas com o kit. Consulte a "Devolução de peças e substituições" página para obter mais informações.

### Informações sobre direitos autorais

Copyright © 2025 NetApp, Inc. Todos os direitos reservados. Impresso nos EUA. Nenhuma parte deste documento protegida por direitos autorais pode ser reproduzida de qualquer forma ou por qualquer meio — gráfico, eletrônico ou mecânico, incluindo fotocópia, gravação, gravação em fita ou storage em um sistema de recuperação eletrônica — sem permissão prévia, por escrito, do proprietário dos direitos autorais.

O software derivado do material da NetApp protegido por direitos autorais está sujeito à seguinte licença e isenção de responsabilidade:

ESTE SOFTWARE É FORNECIDO PELA NETAPP "NO PRESENTE ESTADO" E SEM QUAISQUER GARANTIAS EXPRESSAS OU IMPLÍCITAS, INCLUINDO, SEM LIMITAÇÕES, GARANTIAS IMPLÍCITAS DE COMERCIALIZAÇÃO E ADEQUAÇÃO A UM DETERMINADO PROPÓSITO, CONFORME A ISENÇÃO DE RESPONSABILIDADE DESTE DOCUMENTO. EM HIPÓTESE ALGUMA A NETAPP SERÁ RESPONSÁVEL POR QUALQUER DANO DIRETO, INDIRETO, INCIDENTAL, ESPECIAL, EXEMPLAR OU CONSEQUENCIAL (INCLUINDO, SEM LIMITAÇÕES, AQUISIÇÃO DE PRODUTOS OU SERVIÇOS SOBRESSALENTES; PERDA DE USO, DADOS OU LUCROS; OU INTERRUPÇÃO DOS NEGÓCIOS), INDEPENDENTEMENTE DA CAUSA E DO PRINCÍPIO DE RESPONSABILIDADE, SEJA EM CONTRATO, POR RESPONSABILIDADE OBJETIVA OU PREJUÍZO (INCLUINDO NEGLIGÊNCIA OU DE OUTRO MODO), RESULTANTE DO USO DESTE SOFTWARE, MESMO SE ADVERTIDA DA RESPONSABILIDADE DE TAL DANO.

A NetApp reserva-se o direito de alterar quaisquer produtos descritos neste documento, a qualquer momento e sem aviso. A NetApp não assume nenhuma responsabilidade nem obrigação decorrentes do uso dos produtos descritos neste documento, exceto conforme expressamente acordado por escrito pela NetApp. O uso ou a compra deste produto não representam uma licença sob quaisquer direitos de patente, direitos de marca comercial ou quaisquer outros direitos de propriedade intelectual da NetApp.

O produto descrito neste manual pode estar protegido por uma ou mais patentes dos EUA, patentes estrangeiras ou pedidos pendentes.

LEGENDA DE DIREITOS LIMITADOS: o uso, a duplicação ou a divulgação pelo governo estão sujeitos a restrições conforme estabelecido no subparágrafo (b)(3) dos Direitos em Dados Técnicos - Itens Não Comerciais no DFARS 252.227-7013 (fevereiro de 2014) e no FAR 52.227- 19 (dezembro de 2007).

Os dados aqui contidos pertencem a um produto comercial e/ou serviço comercial (conforme definido no FAR 2.101) e são de propriedade da NetApp, Inc. Todos os dados técnicos e software de computador da NetApp fornecidos sob este Contrato são de natureza comercial e desenvolvidos exclusivamente com despesas privadas. O Governo dos EUA tem uma licença mundial limitada, irrevogável, não exclusiva, intransferível e não sublicenciável para usar os Dados que estão relacionados apenas com o suporte e para cumprir os contratos governamentais desse país que determinam o fornecimento de tais Dados. Salvo disposição em contrário no presente documento, não é permitido usar, divulgar, reproduzir, modificar, executar ou exibir os dados sem a aprovação prévia por escrito da NetApp, Inc. Os direitos de licença pertencentes ao governo dos Estados Unidos para o Departamento de Defesa estão limitados aos direitos identificados na cláusula 252.227-7015(b) (fevereiro de 2014) do DFARS.

### Informações sobre marcas comerciais

NETAPP, o logotipo NETAPP e as marcas listadas em http://www.netapp.com/TM são marcas comerciais da NetApp, Inc. Outros nomes de produtos e empresas podem ser marcas comerciais de seus respectivos proprietários.